## 账户密码(测试)

## 一、打开后台管理平台

登录 <u>http://www.bdperson.cn</u>并点击"<u>马上登录</u>",即可进入后台管理平台。或者也可以直接登录 <u>https://www.webportal.top/</u>进入后台管理平台。

|      | 后台管理平台                        |
|------|-------------------------------|
|      | ■ 清输入企业账号 ■ adm               |
|      | ■ 请输入密码 → →                   |
| 1333 | <ul> <li>         ·</li></ul> |
|      |                               |

## 二、登录后台

| 企业账户                                                   | 员工账号  | 原始密码   | 备注     |  |  |
|--------------------------------------------------------|-------|--------|--------|--|--|
| a15950591695demo                                       | Vip1  | 123456 | VIP1 号 |  |  |
| a15950591695demo                                       | jishu | 123456 | 技术     |  |  |
| 进入后台后可以在"企业概况"中占击"管理员工"进行设置。( <mark>请自行更换原始密码</mark> ) |       |        |        |  |  |

| 近八加日加中             | 为以任 <u>正亚佩九</u> 王息山 <u>自埋火工</u>                             | _ 近门以且。 | (明日们史铁床如雷码)           |
|--------------------|-------------------------------------------------------------|---------|-----------------------|
| LOGO               |                                                             |         | 王老师,晚上好! 企业概括 ^ 退日日   |
| 管理中心 > (新史服务 > )   | 经松拥有网站                                                      | $\sim$  |                       |
| 企业信息               |                                                             | 日本語     | 进 7中进风;               |
| 企业账户 ><br>个人信息 >   |                                                             | _       |                       |
|                    | 企业新闻、長专业的制资沟通助手     当前版本:未开通     企业新期     进入企业新精     进入企业新精 | 微传单     | 出版進作单:0 已受布传单:0 管理微作单 |
|                    | 经松营理自家的微信公众号                                                | .0      | 制作您的专篇小程序             |
|                    |                                                             | 経应用小程序  | 曾遷小程序                 |
| javascript:void(0) |                                                             |         | *                     |

## 三、建立网站

点击"管理企业网站"即可进入

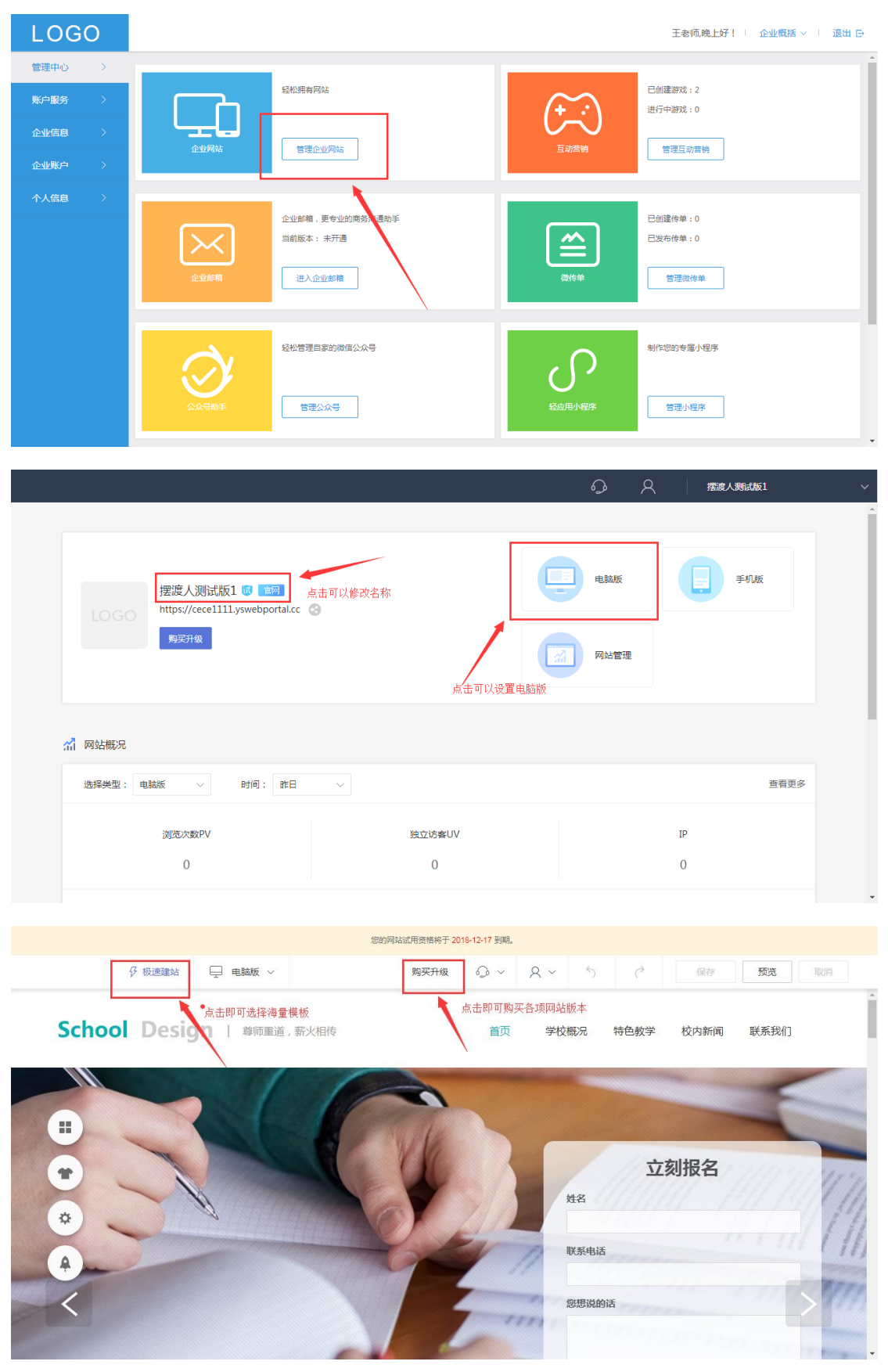